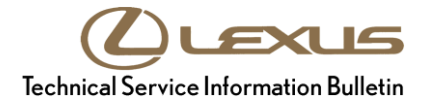

| Service<br>Category | Engine/Hybrid System |            |                                     |
|---------------------|----------------------|------------|-------------------------------------|
| Section             | Engine Control       | Market USA | Lexus Supports<br>ASE Certification |

#### Applicability

| YEAR(S)     | MODEL(S) | ADDITIONAL INFORMATION |
|-------------|----------|------------------------|
| 2016 - 2017 | RX350    |                        |

#### **REVISION NOTICE**

April 4, 2017 Rev1:

• The Warranty Information section has been updated.

Any previous printed versions of this bulletin should be discarded.

#### Introduction

Some 2016 – 2017 model year RX 350 vehicles may exhibit a hesitation in one or more of the following conditions:

- Accelerating from a stop.
- Passing during freeway/city driving.
- Low speed reacceleration.

The Engine Control Module (ECM, SAE term: Powertrain Control Module/PCM) calibration has been revised to address these conditions.

#### **Production Change Information**

This bulletin applies to vehicles produced **BEFORE** the Production Change Effective VINs shown below.

| WMI | DRIVETRAIN | TRIM                          | PRODUCTION CHANGE EFFECTIVE VIN |
|-----|------------|-------------------------------|---------------------------------|
| 2T2 |            | Non F Sport 2T2ZZMCA#HC039578 |                                 |
|     | 2000       | F Sport                       | 2T2ZZMCA#HC040068               |
|     | 4WD        | Non F Sport                   | 2T2BZMCA#HC060399               |
|     |            | F Sport                       | 2T2BZMCA#HC060921               |
| JTJ |            | Non F Sport                   | JTJBZMCA#H2015162               |

### Warranty Information

| OP CODE | DESCRIPTION                | TIME | OFP                                                                                                    | T1 | T2 |
|---------|----------------------------|------|----------------------------------------------------------------------------------------------------|----|----|
| EG1637  | Reprogram ECM (PCM) Engine | 0.4  | 89661-0E760<br>89661-0E761<br>89661-0EA40<br>89661-0E810<br>89661-0E811<br>89661-0E770<br>89661-0E771<br>89661-48N70<br>89661-48N71 | 04 | 99 |

### APPLICABLE WARRANTY

- This repair is covered under the Lexus Federal Emission Warranty. This warranty is in effect for 96 months or 80,000 miles, whichever occurs first, from the vehicle's in-service date.
- Warranty application is limited to occurrence of the specified condition described in this bulletin.

#### Parts Information

| WMI DRIVETRAIN |     | TRIM                                                                                     | PART NUMBER                |                            |                                | οτν                      |   |
|----------------|-----|------------------------------------------------------------------------------------------|----------------------------|----------------------------|--------------------------------|--------------------------|---|
|                |     |                                                                                          | PREVIOUS                   | NEW                        |                                |                          |   |
|                | 2WD | 2WD Non F Sport 89661-0E760<br>89661-0E761 89661-0E762   F Sport 89661-0EA40 89661-0EA41 | 89661-0E762                |                            |                                |                          |   |
| 2T2            |     |                                                                                          |                            |                            |                                |                          |   |
|                | 4WD | 2                                                                                        | Non F Sport                | 89661-0E810<br>89661-0E811 | 89661-0E812                    | Computer, Engine Control | _ |
|                |     | F Sport                                                                                  | 89661-0E770<br>89661-0E771 | 89661-0E772                |                                |                          |   |
| JTJ            |     | Non F Sport                                                                              | 89661-48N70<br>89661-48N71 | 70<br>1 89661-48N72        |                                |                          |   |
| _              | _   | _                                                                                        | 00451-00001-LBL            |                            | Authorized Modification Labels | 1                        |   |

#### NOTE

- The ECM (PCM) should NOT be replaced as part of the Repair Procedure.
- Authorized Modification Labels may be ordered in packages of 25 from the Materials Distribution Center (MDC) through *Dealer Daily Parts Dealer Support Material Order*.

#### **Required Tools & Equipment**

| REQUIRED EQUIPMENT            | SUPPLIER | PART NUMBER  | QTY |
|-------------------------------|----------|--------------|-----|
| Techstream 2.0*               |          | TS2UNIT      |     |
| Techstream Lite               | ADE      | TSLITEPDLR01 | 1   |
| Techstream Lite (Green Cable) |          | TSLP2DLR01   |     |

### NOTE

- Only ONE of the Techstream units listed above is required.
- Software version 12.00.125 or later is required.
- Additional Techstream units may be ordered by calling Approved Dealer Equipment (ADE) at 1-800-368-6787.
- The Diagnostic Tester is NOT recommended for flash reprogramming. Please use Techstream or an approved J2534 interface to perform flash reprogramming updates. Visit <u>techinfo.toyota.com</u> for more information regarding J2534 reprogramming.

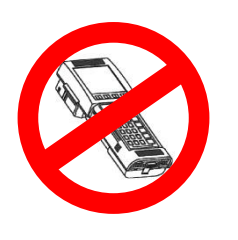

| SPECIAL SERVICE TOOLS (SST)     | PART NUMBER | QTY |
|---------------------------------|-------------|-----|
| GR8 Battery Diagnostic Station* | 00002-MCGR8 | 1   |

## NOTE

Additional SSTs may be ordered by calling 1-800-933-8335.

\* Essential SST.

#### **Calibration Information**

| WMI | DRIVETRAIN | IVETRAIN TRIM | CALIBRATION ID               |              |  |
|-----|------------|---------------|------------------------------|--------------|--|
|     |            |               | PREVIOUS                     | NEW          |  |
| 2T2 | 2WD        | Non F Sport   | 896630E36100<br>896630E36200 | 896630E36300 |  |
|     |            | F Sport       | 896630E54000                 | 896630E54100 |  |
|     | 4WD        | Non F Sport   | 896630E41000<br>896630E41100 | 896630E41200 |  |
|     |            | F Sport       | 896630E37100<br>896630E37200 | 896630E37300 |  |
| JTJ |            | Non F Sport   | 896630E41000<br>896630E41100 | 896630E41200 |  |

### **Repair Procedure**

- 1. Does the vehicle exhibit standing start hesitation, passing hesitation during freeway/city driving and/or low speed area reacceleration hesitation?
  - YES Continue to step 2.
  - **NO**—This bulletin does NOT apply. Continue diagnosis using the applicable Repair Manual.
- 2. Check for the Authorized Modifications Label affixed to the vehicle in the location shown below. Confirm if the ECM (PCM) calibration has been updated.

Is the calibration ID listed NOT the latest ECM (PCM) calibration?

- YES Continue to step 3.
- NO This bulletin does NOT apply. Continue diagnosis using the applicable Repair Manual.

Figure 1. Location of Authorized Modifications Label on 2016 – 2017 RX 350

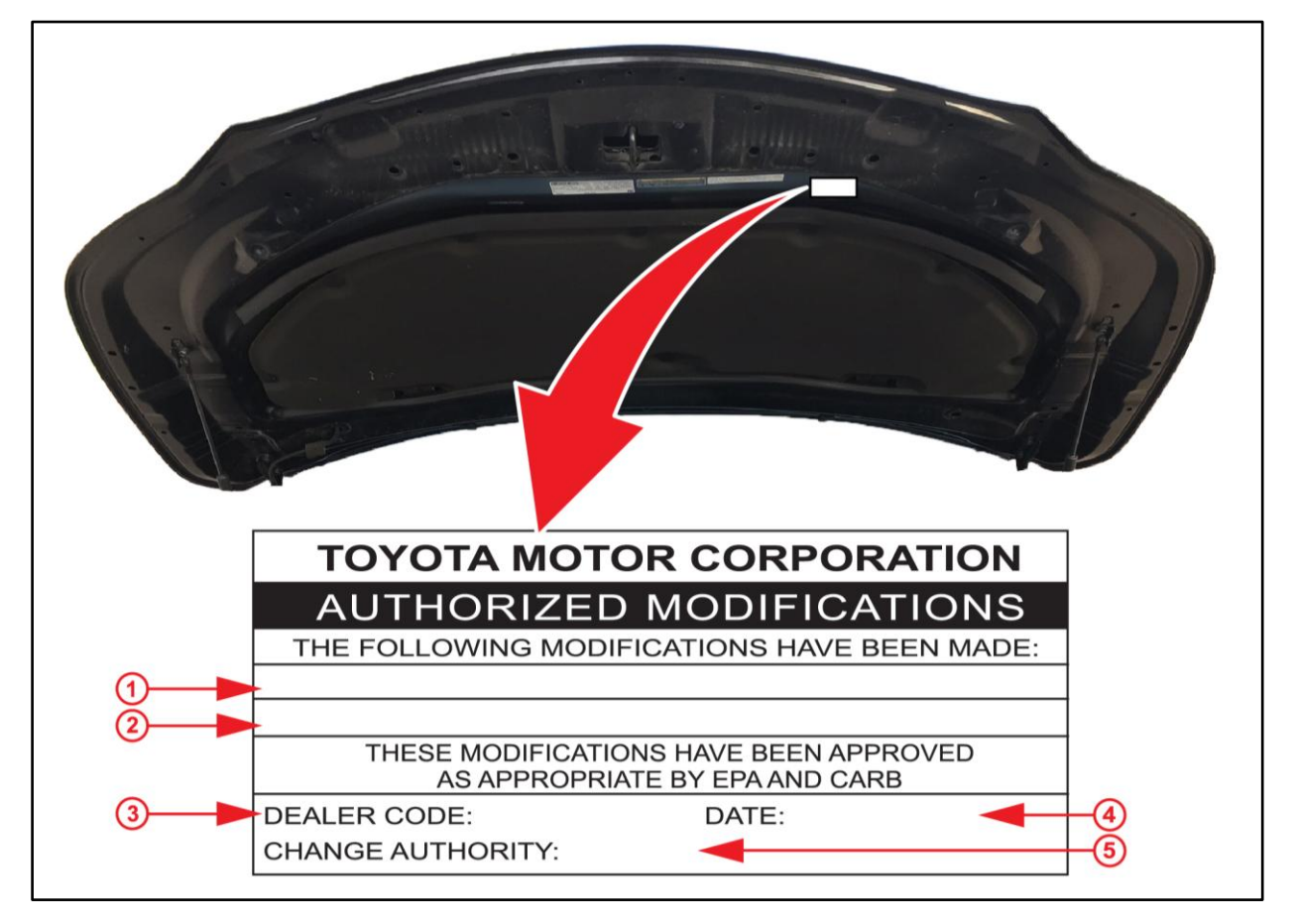

| 1 | Replacement ECM (PCM) Part Number (i.e., 89661-0E762) |
|---|-------------------------------------------------------|
| 2 | New Calibration ID (i.e., 896630E36300)               |
| 3 | Dealer Code                                           |

| 4 | Date Completed |
|---|----------------|
| 5 | This SB Number |

### **Repair Procedure (Continued)**

3. Flash reprogram the ECM (PCM).

#### NOTE

- The GR8 Battery Diagnostic Station MUST be used in Power Supply Mode to maintain battery voltage at 13.5 volts while flash reprogramming the vehicle.
- For details on how to use the GR8 Battery Diagnostic Station, refer to the <u>GR8 Instruction</u> <u>Manual</u> located on the Technical Information System (TIS), *Diagnostics – Tools & Equipment – Battery Diagnostics*.

Follow the procedures outlined in the Service Bulletin <u>L-SB-0021-14</u>, "*Techstream ECU Flash Reprogramming Procedure*", and flash the ECM (PCM) with the NEW calibration file update.

#### NOTE

Certain options may become unavailable during software update. Perform a 12V battery reset on the vehicle AFTER software update.

- 4. Prepare and install the Authorized Modifications Label.
  - A. Using a permanent marker, enter the following information on the label:
    - ECM part number [Refer to the **Parts Information** section for the **NEW PART NUMBER**]
    - Calibration ID(s) [Refer to the **Calibration Information** section for the **NEW CALIBRATION ID**]
    - Dealer Code
    - Repair Date
    - Change Authority [This bulletin number]
  - B. Install the Authorized Modifications Label to the vehicle at the location shown in Figure 1. The Authorized Modifications Label is available through the MDC, P/N 00451-00001-LBL.
- 5. Start the engine and warm it up to normal operating temperature and test drive to confirm proper vehicle operation.